# Registering on the Triathlon SA MOBII Site – For Western Cape under ATC

**NOTE, STEP 0:** Before proceeding to the MOBII Site, you should already have ordered your **ATC Membership** from the ATC Online Shop, **Tri SPaza**. You pay ATC for the Membership and Triathlon SA for the License. ATC can no longer take payment for TSA licenses and these must be paid directly to TSA. The steps explained below are for you to register with WP Triathlon and TSA on the National Registration System. Existing members must return each year to update their details and select the required license for the season.

#### Step 1: If you haven't yet <u>Click Here</u> to Join / Renew / your ATC Membership

#### Step 2: Go to the Triathlon South Africa website <u>http://www.triathlonsa.co.za/</u> and click on <u>REGISTER</u>

- **TECHNICAL TIPS:** 1) Do not Click on User Login. You can log in and view your Profile through this link but it will NOT allow you to add a new license for the season. To get a license use the **REGISTER** link as highlighted below.
  - 2) Use the latest **Chrome** or **Internet Explorer** Browser. Firefox does not work with the MOBII Site.

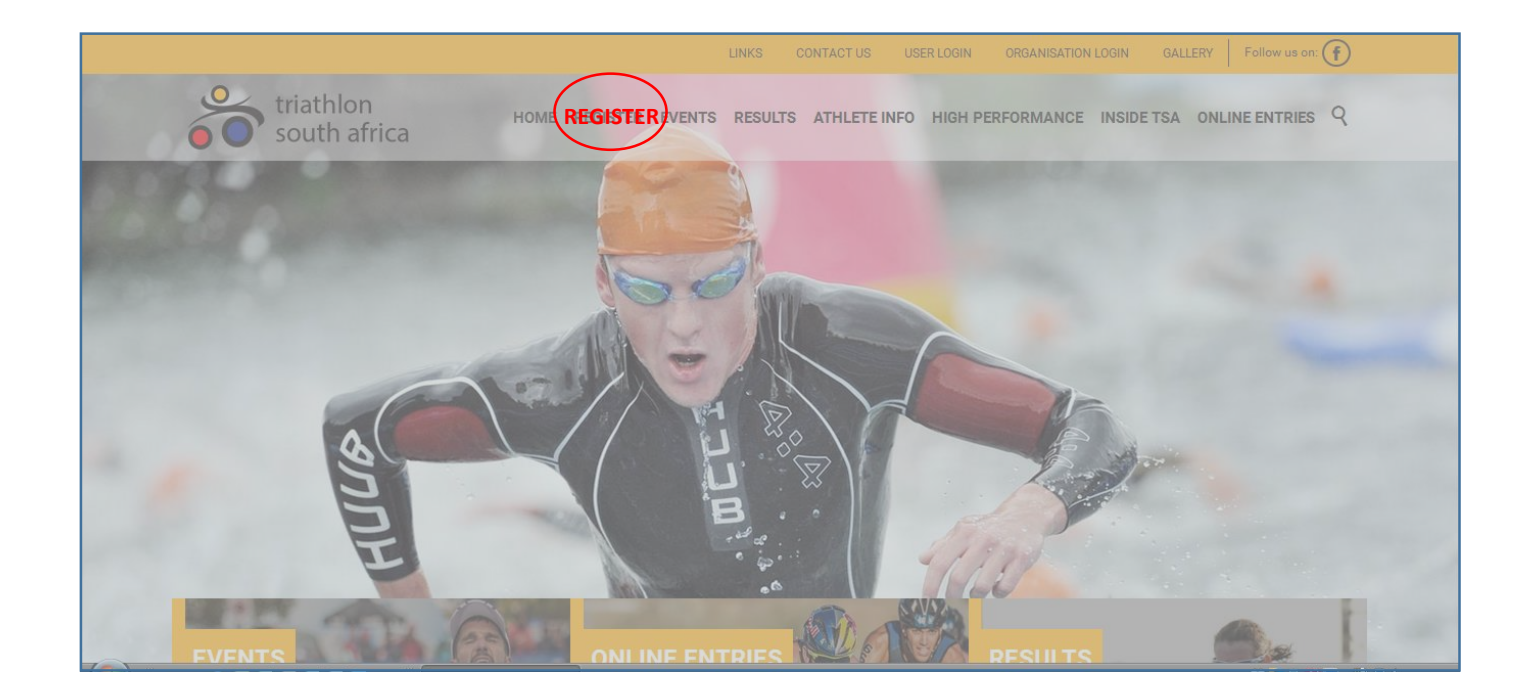

## Step 3: Click on the WPTA Logo and wait while the system redirects you to the Provincial Page

![](_page_1_Picture_1.jpeg)

## Step 4: Sign In

# mobii timing

EXISTING Sign In using your details provided last season. Members

If you have forgotten your sign in details click on "Reset it here"

NEW Click on Register to create a new Profile.

#### Please sign in Email address Email address Password ...... Sign in Register if you don't have an account

Forgot your password? Reset it here

Terms and Conditions - Copyright © 2016, Mobii Systems (Pty) Ltd

![](_page_2_Picture_1.jpeg)

### License Types:

If you want to podium at WP Champs or be eligible for selection into the WP Team for National Champs you need a **Full Racing Senior WPT License**. You also need a Full racing license for any selection in the SA Team for Worlds (like XTERRA Champs, Cross Worlds, LD Worlds, etc.)

Otherwise, select the **Recreational License**. It is valid for all other events, including Ironman, XTERRA and WP Champs (but you cannot be selected to represent WP or SA).

You can upgrade from Recreational to Full later in the season.

Juniors (under 19) will have the option for a Junior License

By registering you agree to the following terms and conditions Terms and Conditions

Terms and Conditions - Copyright © 2017, Mobil Systems (Pty) Ltd

![](_page_3_Figure_0.jpeg)

# Step 8: ONLY if you will be doing an International event soon.

Once you receive the email from TSA with your WPT/xxxx/18 Number, forward this email and a ID-sized Photo to Lynne at <u>admin@wptriathlon.org.za</u> and request a Membership Card.

The photo does not have to be an official ID Photo but please ensure that it is cropped to show only your face, head and shoulders.

| Thu 2017-08-17 08:55                                                                                                    |
|----------------------------------------------------------------------------------------------------|
| Mobii Portal <office@mail133-19.atl131.mandrillapp.com> on behalf of Mobii Portal <office@triathlonsa.co.za></office@triathlonsa.co.za></office@mail133-19.atl131.mandrillapp.com>                                                                                            |
| License Number for Western Province Triathlon Association - 8/17/2017 6:24:39 AM UTC +0                                                                                                    |
| To Gert Wilkins; admin@wptriathlon.org.za; info@triathlonsa.co.za                                                                                                    |
| 1 You forwarded this message on 2017-08-17 09:27.                                                                                                    |
|                                                                                                    |
| Dear Gert Wilkins, Date: 8/17/2017                                                                                                    |
| This certifies that you have registered as a member of Western Province Triathlon Association, the Provincial body of Triathlon South Africa in your area, for the period of 9/1/2017 to 8/31/2018. Your Triathlon South Africa license number has been updated and approved. |
| Your license number is: WPT/00001/18                                                                                                    |
| You can manage and view your licenses by logging into: www.triathlonsa.co.za/Athlete info/User login and selecting "Manage Licenses".                                                                                                    |
| For any queries on the license please contact admin@wptriathlon.org.za.                                                                                                    |
|                                                                                                    |
| Triathlon Greetings                                                                                                    |
| Western Province Triathlon Association                                                                                                    |

!! Thank you for Supporting the Province !!